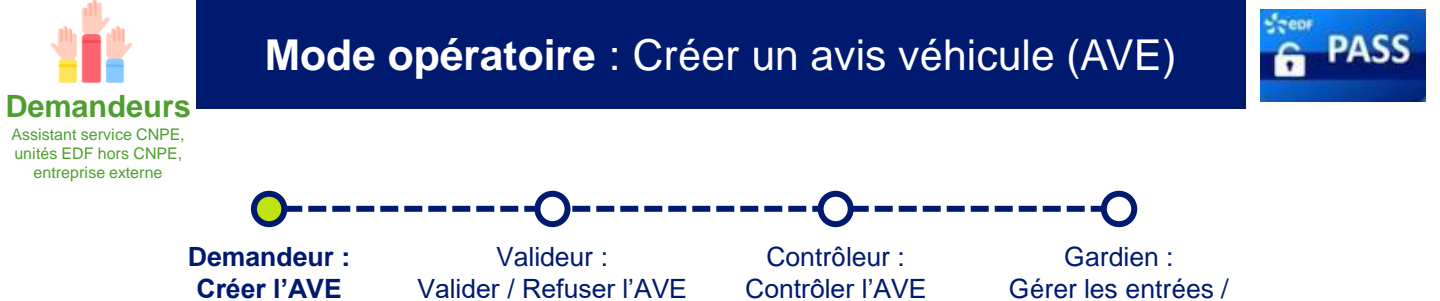

- Les unités EDF ainsi que les entreprises externes peuvent créer des avis véhicule (AVE) afin de permettre à leurs véhicules de se rendre sur un CNPE.
- Les avis véhicules sont vérifiés et validés par les correspondants techniques des CNPE (cf. mode opératoire « Traiter un avis véhicule »).
- La création d'un avis véhicule s'effectue dans PASS.

L'avis véhicule doit être réalisé dès lors qu'un véhicule doit se rendre sur un site nucléaire. Exemples : livraison de produit ou matériel pour un chantier.

## I. Accéder à la création d'un avis véhicule (AVE)

- Depuis PASS, sélectionner Avis Véhicule dans le bandeau en haut de la page, puis sélectionner Ajouter un avis véhicule
- La page permettant de renseigner les informations liées à l'avis véhicule s'affiche.

## II. Compléter la fiche de création d'un AVE

Informations générales

Informations du véhicule —

Le fil d'ariane ci-dessus indique le cheminement des étapes de création de l'AVE.

- La première page comprend les **Informations générales de l'avis véhicule**. Renseigner les informations générales concernant l'avis.
- Renseigner le Responsable du véhicule à l'aide du menu déroulant. Le Responsable du véhicule est l'employeur propriétaire du véhicule. Les choix s'affichant dans le menu déroulant correspondent à vos périmètres PASS.

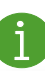

Le **Valideur** est un agent EDF CNPE et le point d'entrée pour la validation de l'avis. Si son adresse mail est renseignée, il recevra un mail de notification lors de la création de l'avis.

- Renseigner le Service de votre correspondant technique.
- Une fois les Informations générales de l'avis saisies, cliquer sur

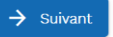

sorties des véhicules

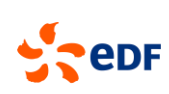

1/2

🚼 Fin de la demande

Pour toutes informations supplémentaires sur l'outil, il est possible de consulter le manuel d'utilisateur PASS.

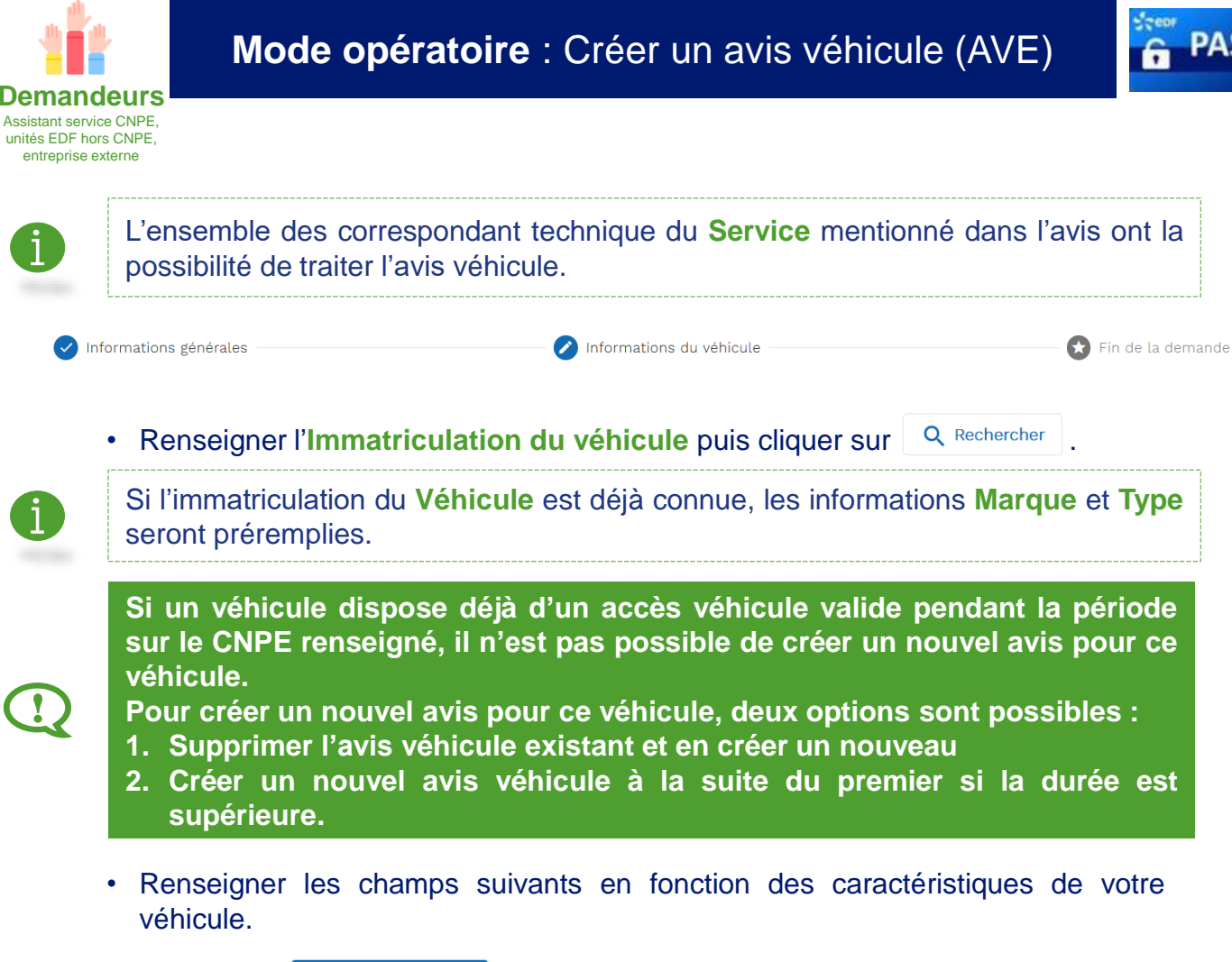

- Cliquer sur Soumettre la demande afin de créer l'avis véhicule.
- > Un message de confirmation de la création de l'avis s'affiche.

Merci, l'avis AVE-BEL-20230321-00008 a bien été transmis au correspondant technique.

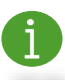

Une fois crée, l'avis passe au statut « En attente validation CT ».

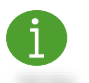

Il est possible de retrouver les avis créés et leurs statuts en cliquant sur **Avis** Véhicule dans le bandeau en haut de page.

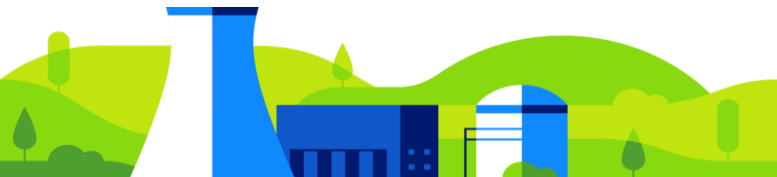

2/2